# Netlist Viewer User Guide

Libero SoC v2023.1

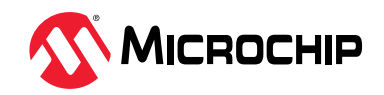

## Introduction (Ask a Question)

As Field Programmable Gate Array (FPGA) designs grow in size and complexity, it has become essential for FPGA designers to traverse the netlist to analyze their designs. The Microchip Netlist Viewer is a graphical representation of the design netlist that displays different views for the different stages of the design process.

## **Table of Contents**

| Inti                                      | oduction                             | . 1 |  |  |  |
|-------------------------------------------|--------------------------------------|-----|--|--|--|
| 1.                                        | Supported Families and Platforms     |     |  |  |  |
| 2.                                        | Views                                | .4  |  |  |  |
| 3.                                        | Invocation                           | .6  |  |  |  |
| 4.                                        | Netlist Viewer Windows               | . 8 |  |  |  |
|                                           | 4.1. Opening a View                  | .8  |  |  |  |
|                                           | 4.2. Closing a View1                 | 12  |  |  |  |
|                                           | 4.3. Netlist Viewer Windows1         | 12  |  |  |  |
|                                           | 4.4. Design Tree Window1             | 12  |  |  |  |
|                                           | 4.5. Canvas Window1                  | 14  |  |  |  |
|                                           | 4.6. Log Window 1                    | 16  |  |  |  |
| 5.                                        | Revision History1                    | 8   |  |  |  |
| Mic                                       | rochip FPGA Support1                 | 19  |  |  |  |
| Mic                                       | rochip Information1                  | 19  |  |  |  |
|                                           | The Microchip Website 1              | 19  |  |  |  |
|                                           | Product Change Notification Service1 | 19  |  |  |  |
|                                           | Customer Support1                    | 19  |  |  |  |
| Microchip Devices Code Protection Feature |                                      |     |  |  |  |
| Legal Notice                              |                                      |     |  |  |  |
|                                           | Trademarks                           | 20  |  |  |  |
|                                           | Quality Management System2           | 21  |  |  |  |
| Worldwide Sales and Service               |                                      |     |  |  |  |

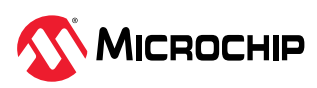

## 1. Supported Families and Platforms (Ask a Question)

The Netlist Viewer supports SmartFusion<sup>°</sup> 2, IGLOO<sup>°</sup> 2, RTG4<sup>™</sup>, PolarFire<sup>°</sup>, and PolarFire SoC family devices and runs on Windows<sup>°</sup> and Linux<sup>°</sup> systems.

**Note:** Depending on the device selected, some user interface elements such as icons, options, tabs, and dialog boxes may vary slightly in appearance and/or content. Basic Netlist Viewer functionality remains the same, regardless of the device chosen. In this user guide, a PolarFire device is used in the example figures.

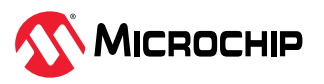

## 2. Views (Ask a Question)

The Netlist Viewer is a Graphical User Interface (GUI) that displays different views for the different stages of the design process:

- Register Transfer Level (RTL) Netlist view—shows how the Verilog code appears in design format. Using this view, you can confirm whether software implemented the correct logic. Cross probing between this view and the HDL code aids in troubleshooting when the design does not work as desired.
- Hierarchical Post-Synthesis view—hierarchical view of the netlist after synthesis and after technology mapping to the Microchip FPGA technology.
- Flat Post-Compile Netlist view—a flattened netlist after synthesis, technology mapping and further optimization based on the Design Rules Check (DRC) rules of the device family and/or die.
- Flat Post-Compile Cone view—loads the same netlist as the Flat Post-Compile view, but does not initially draw anything on the canvas. Important parts of the design can be added to the canvas from the tree or from the existing items in the view. This view opens much more quickly than the Flat Post-Compile view. It allows you to load only the parts of the design you are interested in. This view is well-suited for use with large designs. This view is not available for all families.

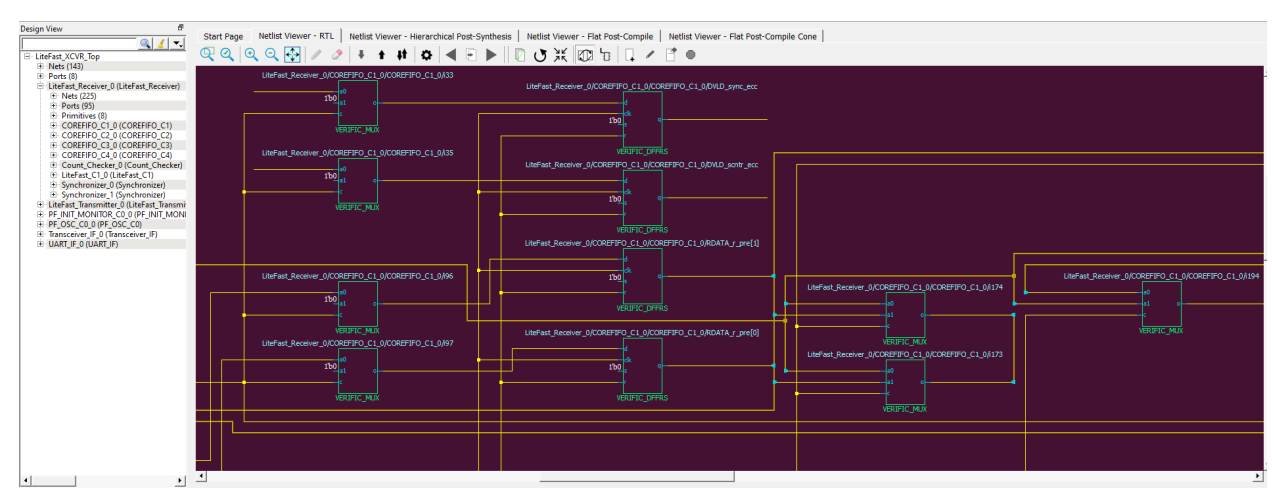

#### Figure 2-1. Netlist Viewer—RTL View

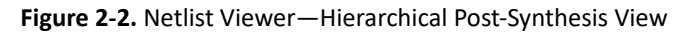

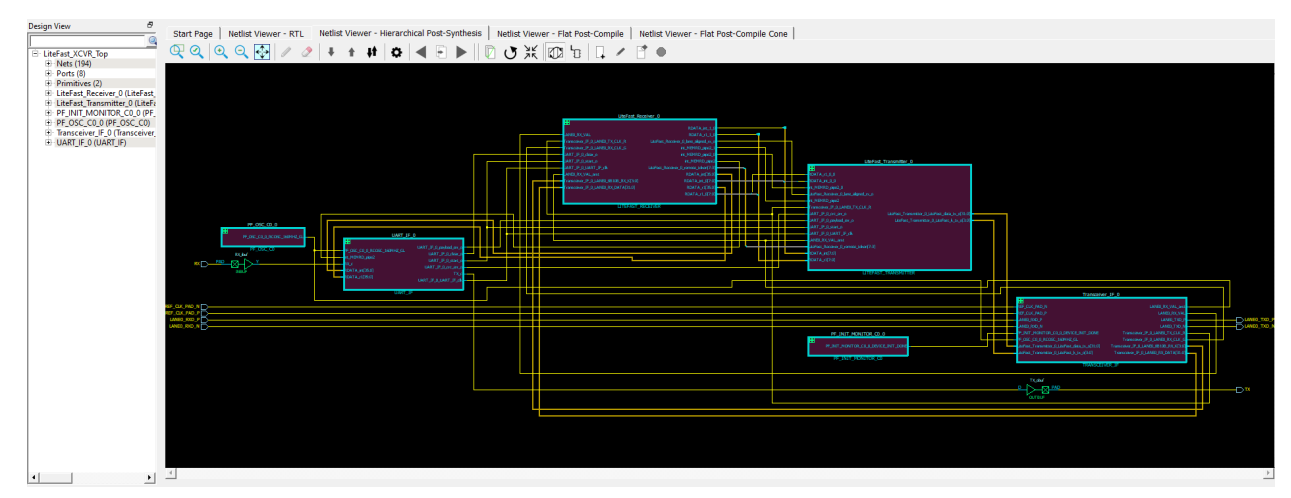

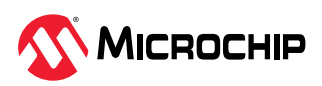

#### Figure 2-3. Netlist Viewer—Flat Post-Compile View

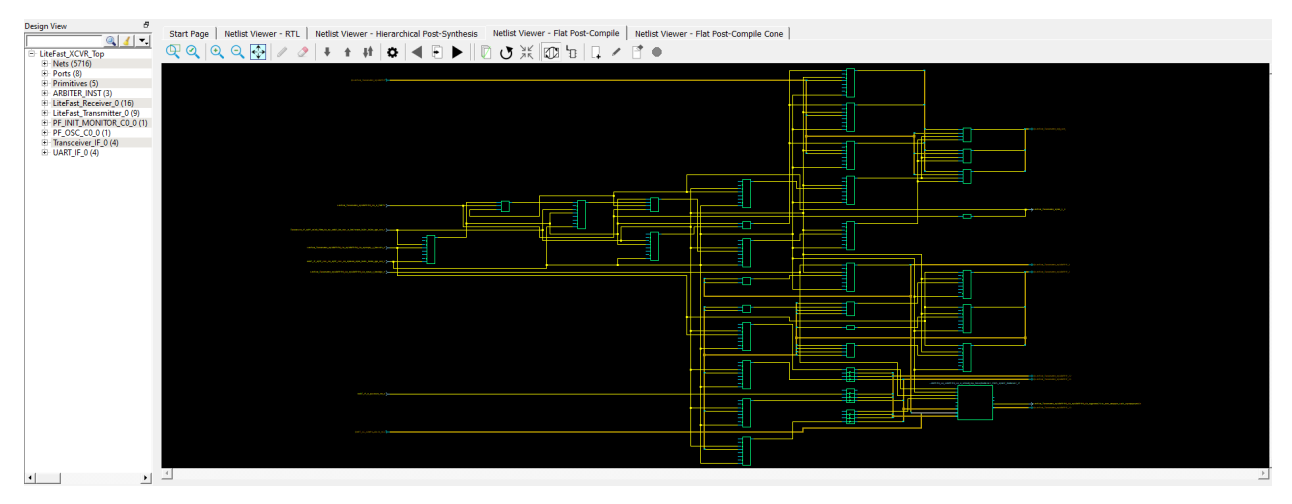

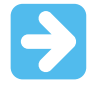

**Important:** A progress bar indicates that the flattened netlist is being loaded. For a large netlist, the loading may incur some runtime penalty. A **Cancel** button is available to cancel the loading.

Figure 2-4. Netlist Viewer—Flat Post-Compile Cone View

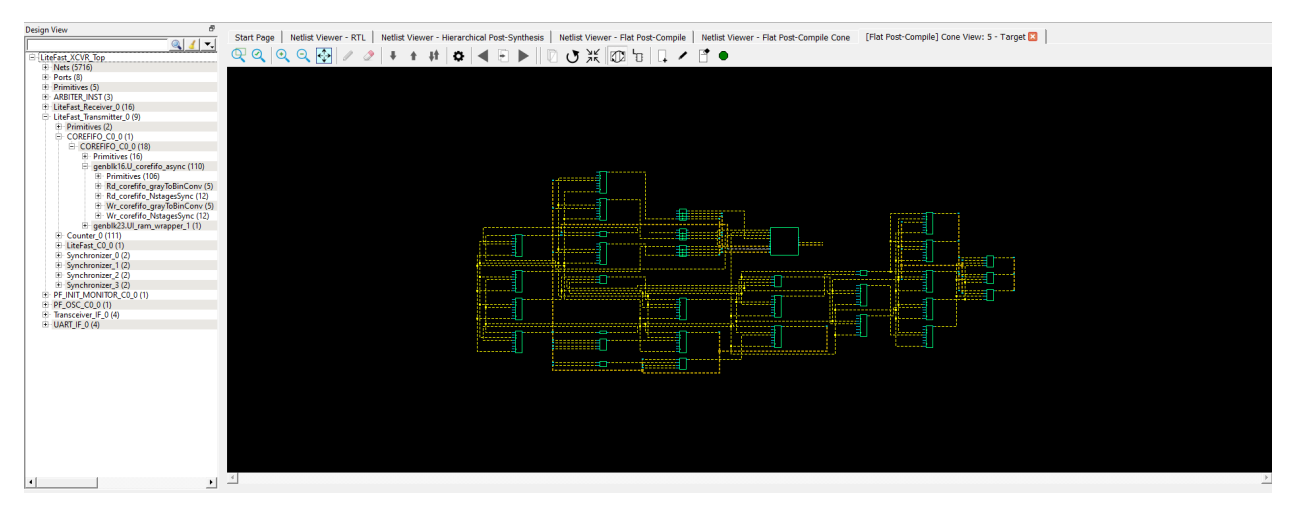

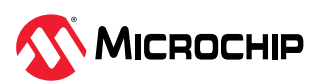

## 3. Invocation (Ask a Question)

The standalone Netlist Viewer is available for invocation in the Design Flow window. To open the standalone Netlist Viewer in the Flow window, perform one of the following steps:

• Double click **Netlist Viewer** in the Design Flow window

### • Right click Netlist Viewer and select Open Interactively

Figure 3-1. Netlist Viewer Invocation—Design Flow Window

| Design Flow                                                                                                    |   |   | 8 ×      |
|----------------------------------------------------------------------------------------------------|---|---|----------|
| Top Module(root): LiteFast_XCVR_Top                                                                                                    | - | 0 | vi 🗐 🔗   |
| Active Synthesis Implementation: synthesis                                                                                                    |   |   |          |
| Тооі                                                                                                    |   |   | <b>_</b> |
| <ul> <li>Create Design</li> <li>Create SmartDesign</li> <li>Create HDL</li> <li>Create SmartDesign Testbench</li> <li>Create HDL Testbench</li> </ul>                                                                                                    |   |   |          |
| <ul> <li>Verify Pre-Synthesized Design</li> <li>Simulate</li> <li>Constraints</li> <li>Manage Constraints</li> <li>Implement Design</li> </ul>                                                                                                    |   |   |          |
| Open Netlist Viewer                                                                                                    |   |   |          |
| <ul> <li>✓ Synthesize</li> <li>✓ Verify Post-Synthesized Design</li> <li>✓ Generate Simulation File</li> <li>☑ Simulate</li> <li>✓ Configure Register Lock Bits</li> </ul>                                                                                               |   |   |          |
| <ul> <li>Place and Route</li> <li>Edit Post Layout Design</li> <li>Verify Post Layout Implementation</li> <li>Generate Back Annotated Files</li> <li>Simulate</li> <li>Verify Timing</li> <li>Qpen SmartTime</li> <li>Verify Power</li> <li>Open SSN Analyzer</li> </ul> |   |   |          |
| Configure Hardware                                                                                                    |   |   | _        |

When Netlist Viewer opens, it makes available for loading and viewing the following views of the netlist:

- RTL—available after design capture/design generation
- Hierarchical Post-Synthesis—available after Synthesis
- Flat Post-Compile—available after Synthesis or Place and Route. If after Place and Route, the Netlist Viewer loads the Flat Post-Compile view to reflect the netlist generated after Place and Route.
- Flat Post-Compile Cone—available after Synthesis or Place and Route. If after Place and Route, the Netlist Viewer loads the Flat Post-Compile view to reflect the netlist generated after Place and

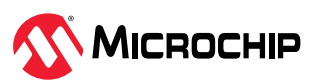

Route. This view does not display any netlist on the canvas until an instance from the design tree is selected and loaded. This view allows you to load in a special area of the design in which you are interested. It also cuts down the runtime.

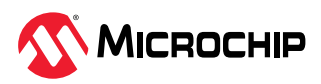

## 4. Netlist Viewer Windows (Ask a Question)

When the standalone Netlist Viewer opens, no netlist views are loaded. The Start Page shows the netlist views that can be opened for viewing.

The Netlist Viewer User Guide is available from the Design Flow window (**Netlist Viewer > Help > Netlist Viewer User Guide**) and also from the Help menu (**Help > Reference Manuals**).

## 4.1 Opening a View (Ask a Question)

Click any of the following views at the top-left corner to load the netlist into the Netlist Viewer for viewing:

- RTL view—pre-synthesis RTL netlist is drawn in the view
- · Hierarchical Post-Synthesis view—post-synthesis netlist is drawn in the view

**Note:** The Hierarchical Post-Synthesis view is not available if synthesis is disabled in the design flow (**Project > Project Settings > Design Flow > Enable Synthesis** is unchecked).

- Flat Post-Compile view—flattened post-compile netlist is drawn in the view
- Flat Post-Compile Cone view—no netlist is drawn until design objects are added to the view

#### Figure 4-1. Netlist Viewer on Start Up

| File Windows Help                                                            |                                                                                                    |  |  |
|------------------------------------------------------------------------------|----------------------------------------------------------------------------------------------------|--|--|
| Design View 🗗                                                                | Start Page Netlist Viewer - RTL Netlist Viewer - Hierarchical Post-Synthesis Netlist Viewer - Flat Post-Compile Netlist Viewer - Flat Post-Compile One                                                                                                    |  |  |
|                                                                              |                                                                                                    |  |  |
|                                                                              | Netlist Viewer                                                                                                    |  |  |
|                                                                              | The Netlist Viewer provides an easy-to-use interface for viewing and navigating through a graphical representation of your design's netlist. To learn more about the various supported features refer to the: <u>Netlist Viewer User Guide</u>                                                                                                    |  |  |
|                                                                              | Getting Started:                                                                                                    |  |  |
|                                                                              | Io start using the Netiust viewer select one of the rour view outtons from the top-left of the screen. Ine kit, Hierarchical Post-synthesis, and two Hat Post-Comple Views left you view your design s netist at dimerent stages of the design how.                                                                                                    |  |  |
|                                                                              | RTL: This view shows the design as described in the RDL or SmartDesign generated source files. The synthesis and complation steps do not need to be performed to use this view. This view supports cossprophing terms to their locations in the HDL source files.                                                                                                    |  |  |
|                                                                              | Flat Post-Compile: This view shows the design's flattened nettist after thas gone through compliation. If "Place and Route" has also been run from the Libero design flow, this view will show the updated post-layout design nettist. This view is only available that the second second  |  |  |
|                                                                              | arter running compliantion (which is part of the synthesis is enabled). Note: - for large designs the view will need some time to load.                                                                                                    |  |  |
|                                                                              | regular cone. This view opens much more quickly than the Flat Post-Compile view. It allows you to load only the parts of the design you are interested in. This view is well-suited for use with large designs.                                                                                                    |  |  |
|                                                                              |                                                                                                    |  |  |
|                                                                              |                                                                                                    |  |  |
|                                                                              |                                                                                                    |  |  |
|                                                                              |                                                                                                    |  |  |
|                                                                              |                                                                                                    |  |  |
|                                                                              |                                                                                                    |  |  |
|                                                                              |                                                                                                    |  |  |
|                                                                              |                                                                                                    |  |  |
|                                                                              |                                                                                                    |  |  |
|                                                                              |                                                                                                    |  |  |
|                                                                              |                                                                                                    |  |  |
|                                                                              |                                                                                                    |  |  |
|                                                                              |                                                                                                    |  |  |
|                                                                              |                                                                                                    |  |  |
|                                                                              |                                                                                                    |  |  |
|                                                                              |                                                                                                    |  |  |
|                                                                              | 1                                                                                                    |  |  |
| Log                                                                          |                                                                                                    |  |  |
| 🔳 Messages 🕺 Errors 🛕 Warnings 🕕 Infe                                        |                                                                                                    |  |  |
| Canaling, VERI-1205, Expression of                                           | ze of timingten to fit in thighe site of the offestig forst positional position fites frances and the offestig for the site of the site of |  |  |
| Loading Hierarchical Post-Synthesis                                          | source files:                                                                                                    |  |  |
| C:/Users/leossa/Downloads/Design Fil                                         | ca) Li Trica can Trin Anurea ta) trica can Trica can Trica can ta ta ta ta ta ta ta ta ta ta ta ta ta                                                                                                    |  |  |
| Loading Flat Post-Compile source fil<br>C:/Users/I68594/Downloads/Design Fil | es:<br>es/Ff_liceRest_Gb_lOb/designef/liceRest_XXVM_Top/fileRest_XXVM_Top.ef1                                                                                                    |  |  |
| Loading Flat Post-Compile Cone source                                        | e files:                                                                                                    |  |  |
| C:/Users/I68594/Downloads/Design Fil<br>Starting to add level 1              | es/PF_LiteFast_8b_10b/designer/LiteFast_XCVR_Top/LiteFast_XCVR_Top.afl                                                                                                    |  |  |
| Starting to add level 1                                                      |                                                                                                    |  |  |
|                                                                              | Mode: Current Level: Current Page: Fam: PolarFin                                                                                                    |  |  |
|                                                                              | model pearent even pearent reger prant rooms                                                                                                    |  |  |

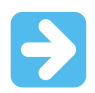

#### Important:

- When you open netlist views for the first time in the Netlist Viewer, they load into system memory, where they remain until the Netlist Viewer exits. For very large designs, loading the netlist for the first time may take some time. A pop-up window reports the status of the loading process.
- The Flat Post-Compile Cone view takes very little runtime because no netlist is drawn when this view is first loaded. This view does not display a netlist until instances from the design tree are selected and loaded.

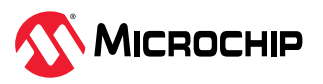

Figure 4-2. Loading New View Popup Window

| 12%    |
|--------|
| Cancel |

After the netlist views open for the first time, they load into system memory, making them available almost immediately in the Netlist Viewer.

#### 4.1.1 Displaying the Flat Post-Compile Cone View (Ask a Question)

When the Flat Post-Compile Cone view has finished loading, unlike the other three views, nothing is drawn in the canvas.

Figure 4-3. Flat Post-Compile Cone View when Loaded—No Design Object Added

| 🔣 Netlist Viewer - Cuthesu/WiddyA Downloads/Design Files/Pf_UteFet_Bu_106 (UteFet_Bu_106 (UteFe |                                                                                                    |                                                                                               |  |  |
|----------------------------------------------------------------------------------------------------|----------------------------------------------------------------------------------------------------|-----------------------------------------------------------------------------------------------|--|--|
| File Windows Help                                                                                                    |                                                                                                    |                                                                                               |  |  |
| Design View Ø                                                                                                    | And Rev.   And Allows, AD.   And Allows, New York, Data States, District Society, Data States, District Society, Data States, Data States, Data Sta |                                                                                               |  |  |
| 94                                                                                                    | Safetye   most verse - Fit.   most verse - Resources   most verse - Fit run curple   most verse - Fit run curple curple                                                                                                    |                                                                                               |  |  |
| B-LiteFast_XCVR_Top                                                                                                    | <,<,<,<,,,,,,,,,,,,,,,,,,,,,,,,,,,,,,                                                                                                    |                                                                                               |  |  |
| H Nets (ST16)                                                                                                    |                                                                                                    |                                                                                               |  |  |
| <ul> <li>Primitives (3)</li> </ul>                                                                                                    |                                                                                                    |                                                                                               |  |  |
| IN ARBITER_INST (3)                                                                                                    |                                                                                                    |                                                                                               |  |  |
| H LiteFact_Receiver_0 (16)                                                                                                    |                                                                                                    |                                                                                               |  |  |
| * PF_INT_MONITOR_C0.0(1)                                                                                                    |                                                                                                    |                                                                                               |  |  |
| # PF_OSC_C0_0 (1)                                                                                                    |                                                                                                    |                                                                                               |  |  |
| <ul> <li>Transcerver_IF_0(4)</li> <li>ItalFT_IF_0(4)</li> </ul>                                                                                                    |                                                                                                    |                                                                                               |  |  |
|                                                                                                    |                                                                                                    |                                                                                               |  |  |
|                                                                                                    |                                                                                                    |                                                                                               |  |  |
|                                                                                                    |                                                                                                    |                                                                                               |  |  |
|                                                                                                    |                                                                                                    |                                                                                               |  |  |
|                                                                                                    |                                                                                                    |                                                                                               |  |  |
|                                                                                                    |                                                                                                    |                                                                                               |  |  |
|                                                                                                    |                                                                                                    |                                                                                               |  |  |
|                                                                                                    |                                                                                                    |                                                                                               |  |  |
|                                                                                                    |                                                                                                    |                                                                                               |  |  |
|                                                                                                    |                                                                                                    |                                                                                               |  |  |
|                                                                                                    |                                                                                                    |                                                                                               |  |  |
|                                                                                                    |                                                                                                    |                                                                                               |  |  |
|                                                                                                    |                                                                                                    |                                                                                               |  |  |
|                                                                                                    |                                                                                                    |                                                                                               |  |  |
|                                                                                                    |                                                                                                    |                                                                                               |  |  |
|                                                                                                    |                                                                                                    |                                                                                               |  |  |
|                                                                                                    |                                                                                                    |                                                                                               |  |  |
|                                                                                                    |                                                                                                    |                                                                                               |  |  |
|                                                                                                    |                                                                                                    |                                                                                               |  |  |
|                                                                                                    |                                                                                                    |                                                                                               |  |  |
|                                                                                                    |                                                                                                    |                                                                                               |  |  |
|                                                                                                    |                                                                                                    | -1                                                                                            |  |  |
|                                                                                                    | 4                                                                                                    | 2                                                                                             |  |  |
|                                                                                                    |                                                                                                    |                                                                                               |  |  |
| Log                                                                                                    |                                                                                                    |                                                                                               |  |  |
| Messages OErrors A Warnings                                                                                                    | O 2nha                                                                                                    |                                                                                               |  |  |
|                                                                                                    |                                                                                                    |                                                                                               |  |  |
| Loading Flat Post-Compile Cone                                                                                                    | source files:                                                                                                    |                                                                                               |  |  |
| C:/Users/I60594/Dowmloads/Desig                                                                                                    | a Files/FF_LiteFast_0b_10b/designer/LiteFast_XCVR_Top/LiteFast_XCVR_Top.af1                                                                                                    |                                                                                               |  |  |
|                                                                                                    |                                                                                                    |                                                                                               |  |  |
|                                                                                                    |                                                                                                    |                                                                                               |  |  |
| 1                                                                                                    |                                                                                                    |                                                                                               |  |  |
| 1                                                                                                    |                                                                                                    |                                                                                               |  |  |
| 1                                                                                                    |                                                                                                    |                                                                                               |  |  |
| 1                                                                                                    |                                                                                                    |                                                                                               |  |  |
|                                                                                                    |                                                                                                    |                                                                                               |  |  |
|                                                                                                    |                                                                                                    | Mode: Global   Current Level: LiteFast_XCVR_Top (TOP)   Current Page: 1 of 1   Fam: PolarFire |  |  |

This view is useful when a small or critical part of a very large design needs to be examined. Design objects that can be selected for display in this view include:

- Nets
- Ports
- Macros
- Components

To display design objects in the Flat Post-Compiled Cone view, right click the design object (**Nets**, **Macro**, **Ports**, **or Component**) in the Design Tree and select **Load Selection**. The design object is added to the view.

Opening a design in the Flat Post-Compile view may incur a runtime penalty. This cone view loads the same AFL netlist source file as the Flat Post-Compile view. However, this cone view, unlike the Flat Post-Compile view, draws nothing until you select a part of the design you want to display. This reduces the runtime penalty associated with drawing a large netlist for display.

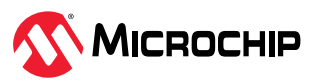

#### Figure 4-4. Flat Post-Compile Cone View—Design Objects Added

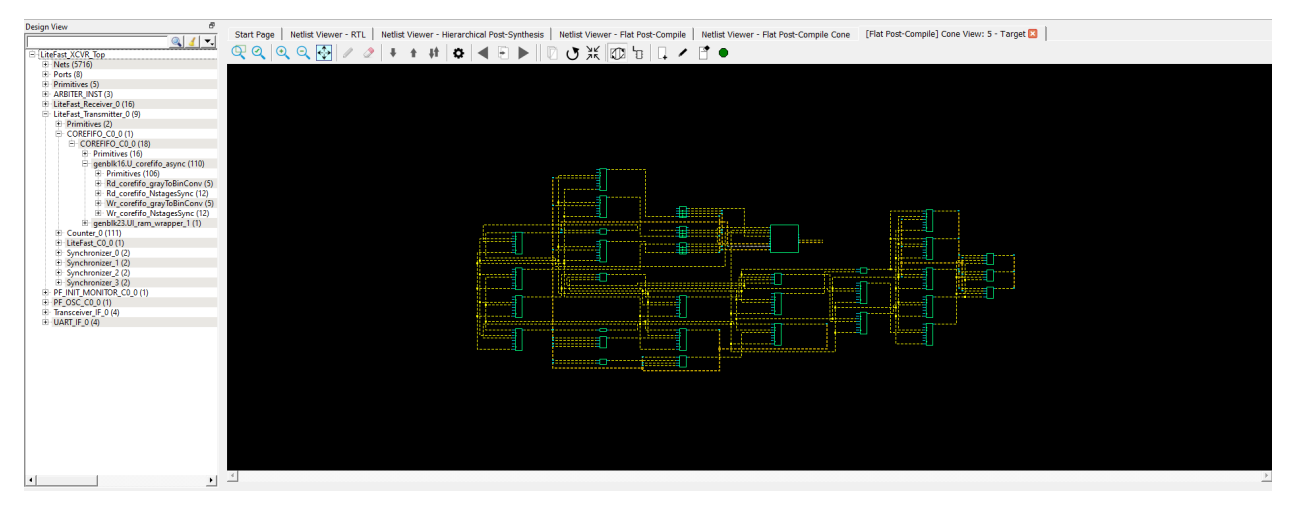

#### 4.1.1.1 Adding a Net (Ask a Question)

Right click a net in the Design Tree and select **Load Selection** to add a net to the view. Adding a net to the view adds a solid line net to the view (unless you cancel early), including all the instances and ports the net is connected to. The added net is selected in the view.

Nets that span multiple pages can be followed through the right click menu item **Follow Net to Page#** to go to different pages that the net is on.

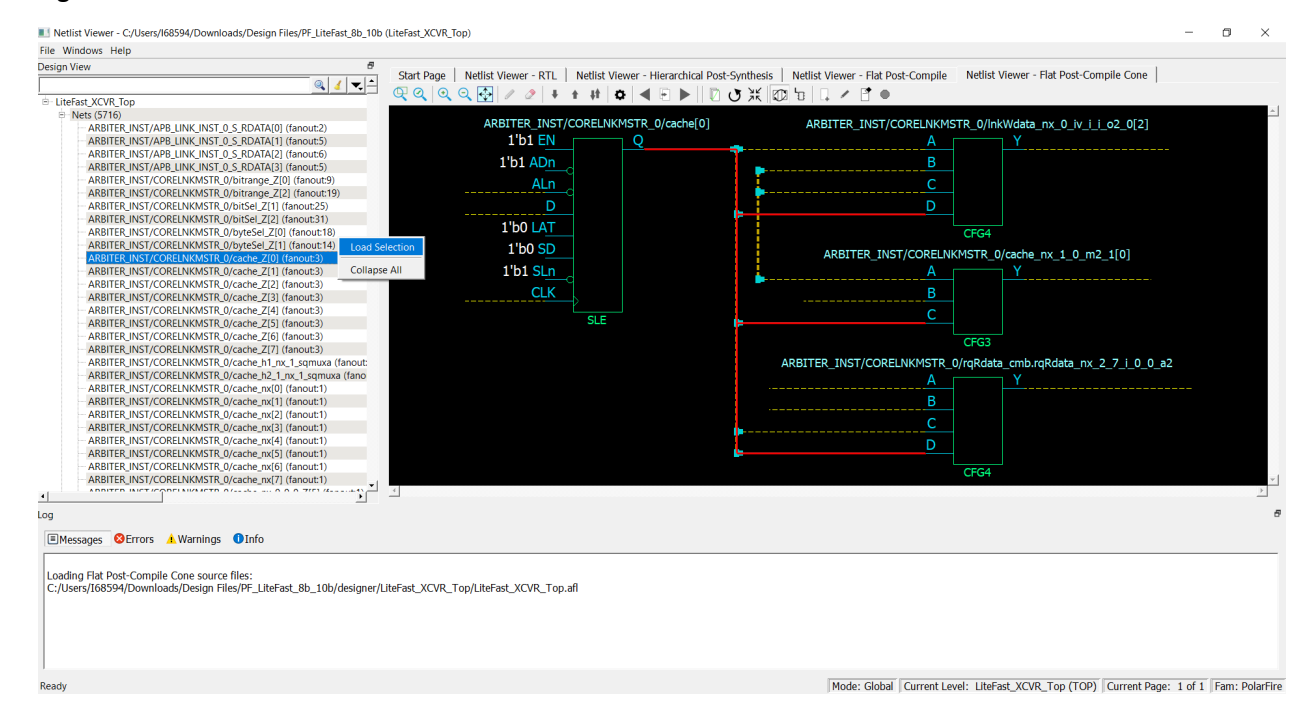

#### Figure 4-5. Net Added to View — Solid Line

#### 4.1.1.2 Adding a Macro (Ask a Question)

A macro is a basic low-level design object from the Macro Library in the Catalog. Right click a macro in the Design Tree and select **Load Selection**to add a macro. Adding a macro adds the instance with its connected nets to the view. The connected nets are always dashed yellow lines, even if they are not connected to any logic outside the view. Double clicking the net adds connections (if any) and

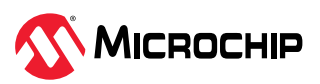

turns the net from a dashed line to a solid line. A solid line for a net indicates that it is a user-added net.

| File Windows Help                                       |                                                                                                    |         |          |
|---------------------------------------------------------|----------------------------------------------------------------------------------------------------|---------|----------|
| Design View                                             | 6 Cost Doos   Mellet Viewer, DTL   Mellet Viewer, Historychical Dat Synthesis   Mellet Viewer, Elst Doct Compile , Mellet Viewer, Elst Doct Compile , Mellet Viewer, Mellet Viewer, Hantet , Mellet Viewer, Elst Doct Compile , Me |         |          |
|                                                         | Stat Page Neuts viewer - Rit Neuts viewer - Rit Neuts viewer - Rit Neuts viewer - Rit Post-Complie Neuts viewer - Rit Post-Complie                                                                                                    |         |          |
| E-LiteFast_XCVR_Top                                     |                                                                                                    |         |          |
| <ul> <li>Nets (5716)</li> </ul>                         |                                                                                                    |         | <u>^</u> |
| <ul> <li>Ports (8)</li> </ul>                           |                                                                                                    |         |          |
| <ul> <li>Primitives (5)</li> </ul>                      |                                                                                                    |         |          |
| <ul> <li>ARBITER_INST (3)</li> </ul>                    |                                                                                                    |         |          |
| LiteFast_Receiver_0 (16)                                |                                                                                                    |         |          |
| Primitives (8)                                          | Load Selection                                                                                                    |         |          |
| INV_0 (CFG1)                                            |                                                                                                    |         |          |
| INV_1 (CFG1)                                            |                                                                                                    |         |          |
| INV_2 (CFG1)                                            |                                                                                                    |         |          |
| INV 4 (CEG1)                                            |                                                                                                    |         |          |
| - INV_5 (CEG1)                                          |                                                                                                    |         |          |
| INV 6 (CFG1)                                            |                                                                                                    |         |          |
| INV_7 (CFG1)                                            |                                                                                                    |         |          |
| <ul> <li>COREFIFO_C1_0 (1)</li> </ul>                   |                                                                                                    |         |          |
| COREFIFO_C2_0 (1)                                       |                                                                                                    |         |          |
| E COREFIFO_C3_0 (1)                                     |                                                                                                    |         |          |
| COREFIFO_C4_0 (1)                                       |                                                                                                    |         |          |
| <ul> <li>Count_Checker_0 (243)</li> </ul>               |                                                                                                    |         |          |
| EiteFast_C1_0 (1)                                       |                                                                                                    |         |          |
| <ul> <li>Synchronizer_0 (2)</li> </ul>                  |                                                                                                    |         |          |
| <ul> <li>Synchronizer_1 (2)</li> </ul>                  |                                                                                                    |         |          |
| Elterast_transmitter_0 (9)     DE INIT MONITOR C0.0 (1) |                                                                                                    |         | -        |
| = PF_INIT_MONITOR_C0_0 (1)                              |                                                                                                    |         |          |
| Transceiver IF 0 (4)                                    |                                                                                                    |         |          |
| + UART IF 0 (4)                                         |                                                                                                    |         |          |
|                                                         |                                                                                                    |         |          |
|                                                         |                                                                                                    |         | -        |
| 4                                                       | → → → → → → → → → → → → → → → → → → →                                                                                                    |         | •        |
| -                                                       |                                                                                                    |         |          |
| .og                                                     |                                                                                                    |         |          |
| Messages Serrors A Warnings                             |                                                                                                    |         |          |
|                                                         |                                                                                                    |         |          |
|                                                         |                                                                                                    |         |          |
| Loading Flat Post-Compile Cone sour                     | ce files:                                                                                                    |         |          |
| C:/Users/I68594/Downloads/Design F                      | Files/PF_LiteFast_8b_10b/designer/LiteFast_XCVR_Top/LiteFast_XCVR_Top.afl                                                                                                    |         |          |
| Over 1000 instances added to view. A                    | Added Instances Will not be selected.                                                                                                    |         |          |
|                                                         |                                                                                                    |         |          |
|                                                         |                                                                                                    |         |          |
|                                                         |                                                                                                    |         |          |
|                                                         |                                                                                                    |         |          |
| Dendu                                                   | Made Chief Council and the statement of the                                                                                                    | Came D  | and the  |
| кеаау                                                   | Mode: Global Current Level: LiteFast_XCVR_lop (TOP) Current Page: 1 of 1                                                                                                    | Fam: Po | arrire   |

#### 4.1.1.3 Adding a Port (Ask a Question)

To add a port to the view, right click a port in the Design Tree and select **Load Selection**. Adding a port to the view is the same as adding a net connected to the port.

#### 4.1.1.4 Adding a Component (Ask a Question)

Right click a component in the Design Tree and select **Load Selection** to add a component to the view. Adding a component to the view is the same as selecting all lower level macros and adding them to the view. The added macros are selected.

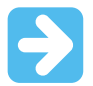

**Important:** To save runtime for very large components with many low level macros, the macros are added, but cannot be selected.

#### Figure 4-7. Component Added

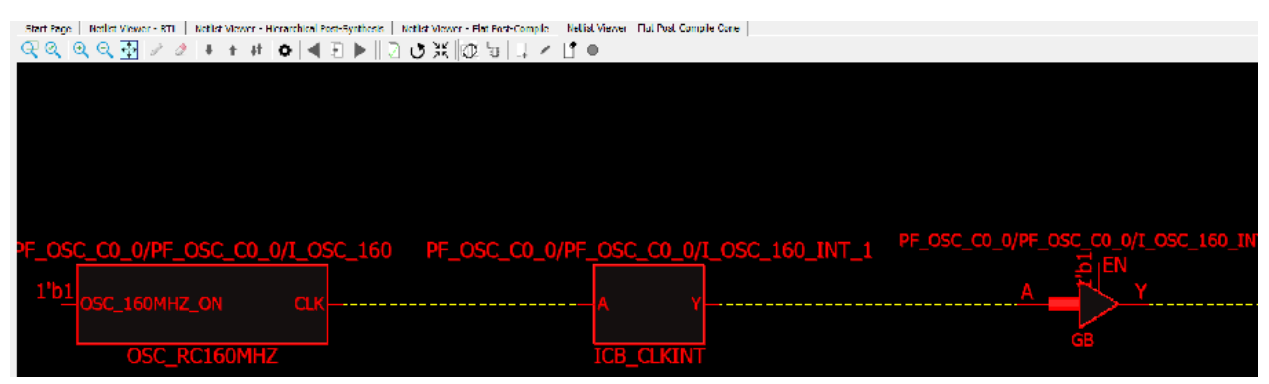

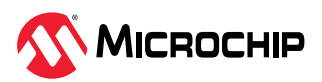

### 4.1.1.5 Load/Driver Display (Ask a Question)

Design objects can also be added to the view through the right click menu to add load/driver. This action adds any instances at the different logical levels.

### 4.2 Closing a View (Ask a Question)

To close the opened view, click an opened view at the top of the Netlist Viewer. A closed view stays in system memory as long as the Netlist Viewer remains open. Opening the same netlist view at a later time does not incur runtime penalty, as no loading is required.

### 4.3 Netlist Viewer Windows (Ask a Question)

When the Netlist Viewer opens, it displays three windows by default.

- Design Tree window displays the design hierarchy from the top level.
- Canvas window displays the netlist views.
- Log window displays messages, warnings, info, and so on.

#### Figure 4-8. Netlist Viewer Windows

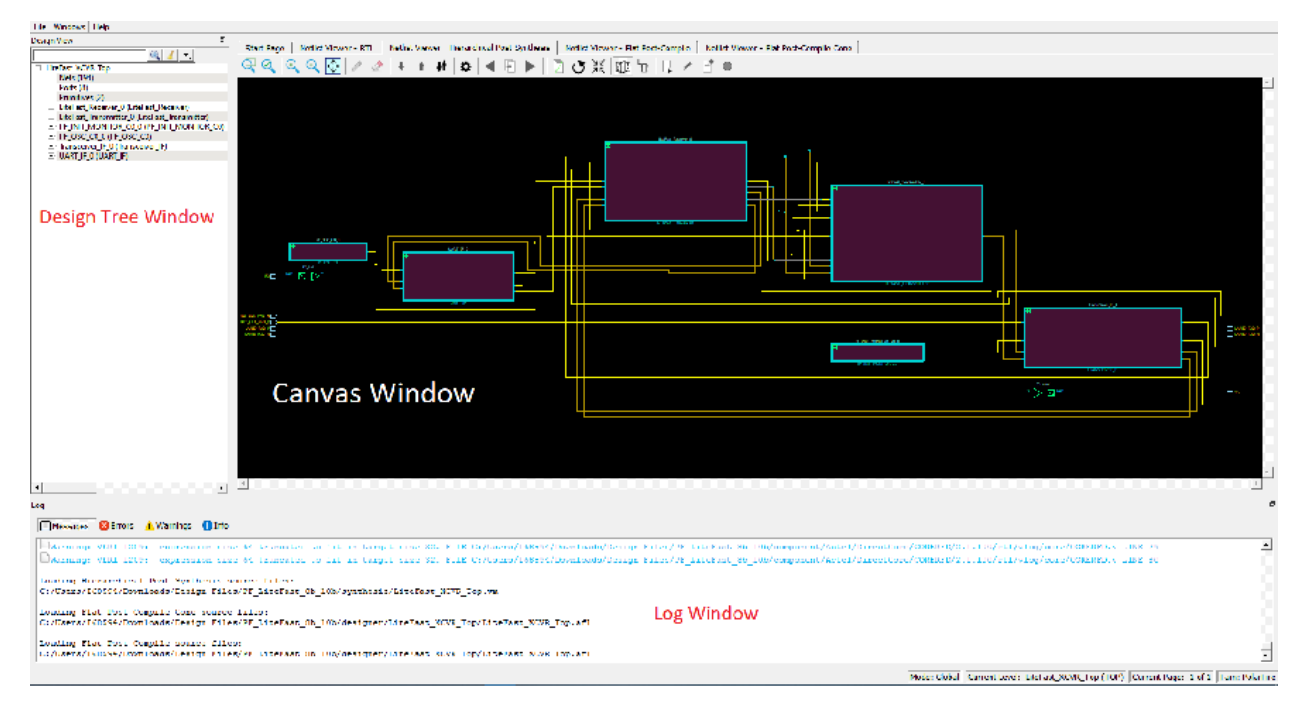

## 4.4 Design Tree Window (Ask a Question)

The Design Tree window displays the design hierarchy from the top level. By default, when the Netlist Viewer opens, it displays the Design Tree window.

**Note:** The Design Tree window is displayed by default when the Netlist Viewer opens. Hiding the Design Tree view will leave more display area for the Canvas view. To get a bigger display area for the canvas view, hide the Design Tree window (**Netlist Viewer > Windows** and uncheck **Show Tree**) The Design Tree window displays:

- Nets (<integer>)—number in brackets is the total number of nets at the top level
- Ports (<integer>)—number in brackets is the total number of ports at the top level
- Design components under the top level—each component can be collapsed or expanded to expose
  - Nets-total number of nets at the component level
  - Ports—total number of ports at the component level

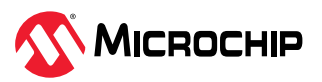

- Subcomponents inside the component
- Fanout Values (Nets)—when two numbers are displayed in the bracket, the first number is the fanout of the net at the local level (of hierarchy) and the second number is the fanout of the net at the global level. As an example, net\_xyz (fanout: 1,3) means the net goes down the levels of hierarchy to three different pins (global fanout 3) and is not connected to any other pins at the current level (local fanout 1).
- Primitives—primitives refer to macros and low-level design objects and can appear in the top level or component level.

The design tree is different with different netlist views. For the Flat Post-Compile view, the design tree displays a much larger number of nets than the RTL view or Hierarchical Post-Synthesis view, because the netlist is flattened in the Post-Compile view and all nets are counted. The nets in the Flat Post-Compile view, unlike the RTL view or the Hierarchical Post-Synthesis view, shows only one value for fanout (global fanout) because it is a flattened view (no hierarchy).

For nets that are part of a NetBundle, the NetBundle name is followed by a number in parentheses that indicates the total number of nets in the NetBundle.

| 4 TOP_LEVEL                                   |                       |
|-----------------------------------------------|-----------------------|
| Nets (450)                                    |                       |
| P Ports (132)                                 |                       |
| COREAHBLSRAM_0 (TOP_LEVEL_COREAHBLSR          | (AM_0_COREAHBLSRAM_0) |
| <ul> <li>A Nets (191)</li> </ul>              |                       |
| BUSY (fanout:1, 0)                            |                       |
| HADDR (20)                                    |                       |
| HBURST (3)                                    |                       |
| HCLK (fanout:2, 686)                          |                       |
| HRDATA_xhdl1 (32)                             |                       |
| HREADYIN (fanout:1, 25)                       |                       |
| HREADYOUT (fanout:1, 23)                      |                       |
| HRESETN (fanout:2, 47)                        |                       |
| HRESP_xhdl2 (2)                               |                       |
| HSEL (fanout:1, 2)                            |                       |
| HSIZE (3)                                     |                       |
| HTRANS (2)                                    |                       |
| HWDATA (32)                                   |                       |
| HWRITE (fanout:1, 3)                          |                       |
| ahbsram_addr (20)                             |                       |
| ahbsram_req (fanout:1, 5)                     |                       |
| ahbsram_size (3)                              |                       |
| ahbsram_wdata (32)                            |                       |
| ahbsram_write (fanout:1, 3)                   |                       |
| sramahb_ack (fanout:1, 3)                     |                       |
| sramahb_rdata (32)                            |                       |
| Ports (112)                                   |                       |
| <ul> <li>U_AHBLSramIf (AHBLSramIf)</li> </ul> |                       |
| A Nets (253)                                  |                       |
| HADDR (20)                                    |                       |
| HADDR_d (20)                                  |                       |
| HBURST (3)                                    |                       |
| HBURST_d (3)                                  |                       |
| HCLK (fanout:66, 686)                         |                       |
| HREADYIN (fanout:2, 25)                       |                       |
| HREADYIN d (fanout:1, 1)                      |                       |
| HREADYOUT (fanout:1, 23)                      |                       |
| HRESETN (fanout:1, 47)                        |                       |
| HSEL (fanout:2, 2)                            |                       |
| HSEL d (fanout:1 1)                           |                       |
| ► HSIZE (3)                                   |                       |
| b HSIZE d (3)                                 |                       |
| 1                                             |                       |

#### Figure 4-9. Design Tree Window

#### 4.4.1 Filter (Ask a Question)

The display of design objects in this view can be filtered based on:

- Ports—displays all ports only, including component level ports.
- Nets—displays all nets only, including component level nets.
- Instances—displays all instances only, including component level instances.

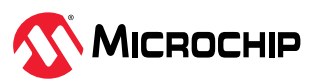

- Modules—displays all modules only.
- Filter All—displays all design objects only.
- Use Wildcard Filter
- Use Match Filter
- Use Regular Expressions

Click the **Filter** button at the top-right corner of the Design view to filter design objects.

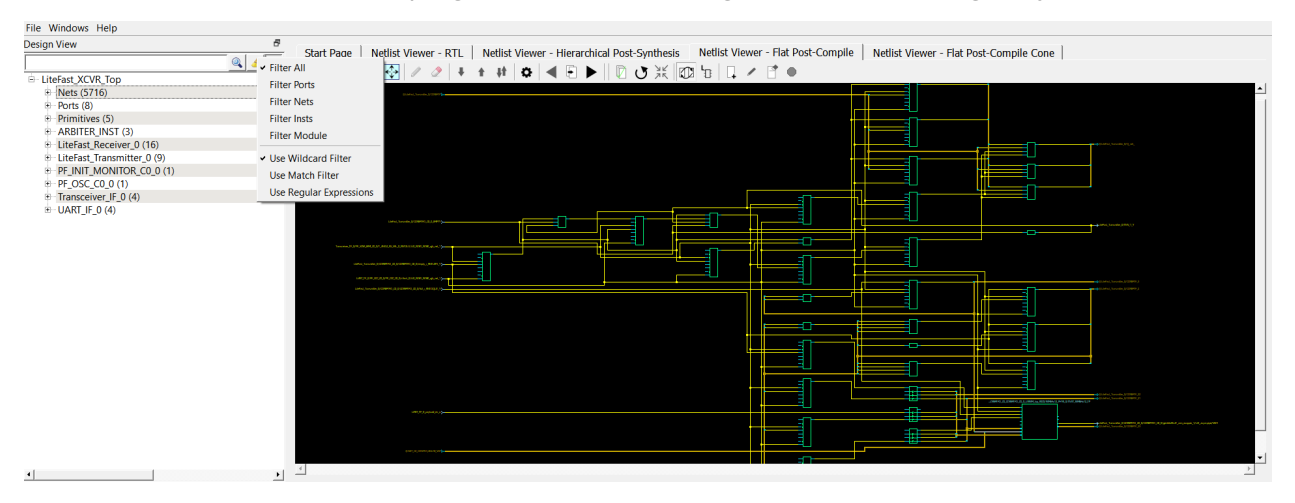

#### 4.4.2 Interoperability Between Windows and Views (Ask a Question)

When a design object such as a net, an instance or a port is selected in the Design Tree window, the object is selected in the different netlist views. The reverse is also true. An object selected in one netlist view window is also selected in the Design Tree window and other netlist views.

Interoperability works only when the Toggle Cross-probing icon is enabled.

## 4.5 Canvas Window (Ask a Question)

The Canvas Window displays the:

- RTL view
- Hierarchical Post-Synthesis view
- Flat Post-Compile view
- Flat Post-Compile Cone view
- Cones view
- Opened HDL files (not available in the Flat Post-Compile view)
- Start Page—when no netlist views are opened

When a view is opened, a view tab is added across the top of the Canvas window for ease of switching between views.

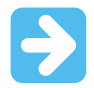

Important: To get a larger display area for the Canvas view, hide the Design Tree Window (Netlist Viewer > Windows > Uncheck Show Tree) and hide the Log window (Netlist Viewer > Windows > Uncheck > Show Log) Hiding the Log window and the Design Tree window leaves more display area for the Canvas window. Alternatively, press CTRL+W to maximize the work area.

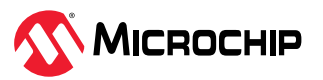

Figure 4-10. Turn on/off Design Tree Window and Log Window

Netlist Viewer - C:/Users/I68594/Downloads/Design Files/PF\_LiteFast\_8b\_10b (LiteFast\_XCVR\_Top)

| File  | Windows Help                                |                                   |
|-------|---------------------------------------------|-----------------------------------|
| Desic | Show Log 🗗 🗗                                |                                   |
|       | Show Tree                                   | Start Page   Netlist Viewer - RTL |
|       |                                             |                                   |
| 🗄 Lit | eFast_XCVR_Top                              |                                   |
| ė.    | Nets (5716)                                 | ().1649al, Sanada, Statesta       |
|       | ARBITER_INST/APB_LINK_INST_0_S_RDATA[0] (fa |                                   |
|       | ARBITER INST/APB LINK INST 0 S RDATA[1] (fa |                                   |
|       | ARBITER INST/APB LINK INST 0 S RDATA[2] (fa |                                   |
|       | ARBITER INST/APB LINK INST 0 S RDATA[3] (fa |                                   |
|       | ARBITER INST/CORELNKMSTR 0/bitrange 7[0] (  |                                   |
|       | ARBITER INST/CORELNKMSTR 0/bitrange 7[2] (  |                                   |
|       | ARBITER INST/CORELNKMSTR 0/bitSel 7[1] (far |                                   |
|       |                                             |                                   |

Icons in the Canvas window allow you to:

- Traverse vertically up (Pop) or down (Push) the design hierarchy
- Navigate horizontally across different pages of the design view
- Zoom in/out of the design view
- Trace critical nets to the driver/load
- Create logical cones for debugging
- Control the color display the design objects

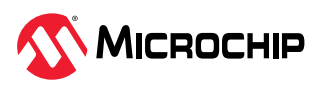

#### Figure 4-11. Canvas Window

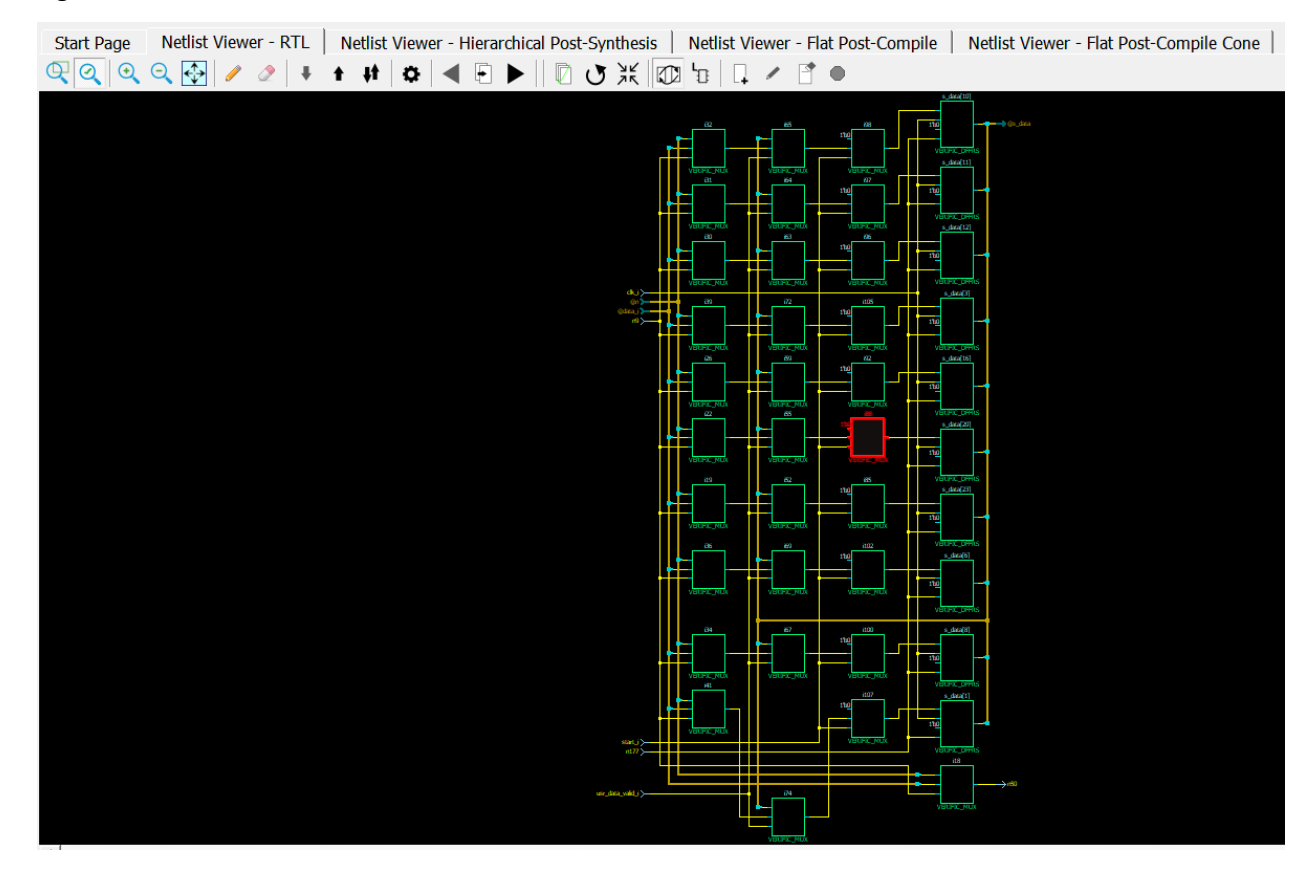

### 4.6 Log Window (Ask a Question)

The **Log** window displays the following:

- Informational messages such as the location and name of the files used to display the view.
- Any syntax errors in the HDL file if the HDL file is opened with the **Open File Location** option (right click design object > **Open File Location**).

**Important:** The **Log** window displays by default when the **Netlist Viewer** opens. Hiding the **Log** window will leave more display area for the Canvas view. To get a larger display area for the Canvas view, hide the **Log** window (**Netlist Viewer** > **Windows** and uncheck (**Show Log**).

Figure 4-12. Log Window

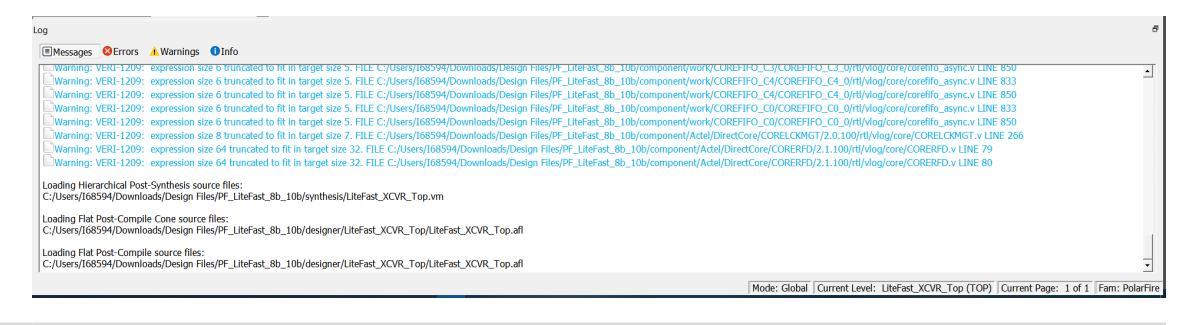

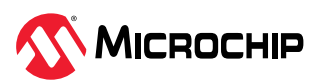

#### 4.6.1 Status Bar (Ask a Question)

The status bar at the bottom-right corner of the Netlist Viewer displays the following:

- Mode—displays Global or Local mode. Global mode means the Netlist Viewer can cross hierarchical boundaries when following nets to drivers or loads. Local means the Netlist Viewer stays in the current level of design hierarchy.
- Current Level—displays the current level of design hierarchy, either TOP\_LEVEL instance name or instance name of the component
- Current Page—displays the current page of the Netlist Viewer (Page x of <total>) when traversing across different pages of the Netlist Viewer
- Fam—displays the technology family

#### Figure 4-13. Status Bar

Mode: Global Current Level: LiteFast\_XCVR\_Top (TOP) Current Page: 1 of 1 Fam: PolarFire

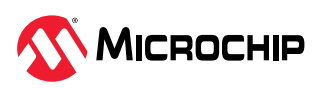

## 5. Revision History (Ask a Question)

The revision history describes the changes that were implemented in the document. The changes are listed by revision, starting with the most current publication.

| Revision | Date    | Description                                                                                                    |
|----------|---------|----------------------------------------------------------------------------------------------------|
| J        | 05/2023 | Updated the document with the latest and better quality graphics.                                                                                                    |
| Н        | 04/2023 | This document is released with Libero SoC Design Suite v2023.1 without changes from v2022.3.                                                                                          |
| G        | 12/2022 | This document is released with Libero SoC Design Suite v2022.3 without changes from v2022.2.                                                                                          |
| F        | 08/2022 | This document is released with Libero SoC Design Suite v2022.2 without changes from v2022.1.                                                                                          |
| E        | 04/2022 | This document is released with Libero SoC Design Suite v2022.1 without changes from v2021.3.                                                                                          |
| D        | 12/2021 | <ul> <li>In section 1. Supported Families and Platforms, added PolarFire SoC to the list of supported devices.</li> <li>Updated the document with better quality graphics.</li> </ul> |
| C        | 08/2021 | This document is released with Libero SoC Design Suite v2021.2 without changes from v2021.1.                                                                                          |
| В        | 04/2021 | Editorial updates only. No technical content updates.                                                                                                    |
| A        | 11/2020 | Document converted to Microchip template.                                                                                                    |
| 4.0      | 12/2018 | Document template updates and minor text edits                                                                                                    |
| 3.0      | 10/2017 | Added Flat Post-Compile Cone View                                                                                                    |
| 2.0      | 05/2017 | Minor updates                                                                                                    |
| 1.0      | 12/2016 | Initial Revision                                                                                                    |

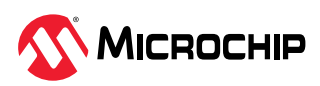

## Microchip FPGA Support (Ask a Question)

Microchip FPGA products group backs its products with various support services, including Customer Service, Customer Technical Support Center, a website, and worldwide sales offices. Customers are suggested to visit Microchip online resources prior to contacting support as it is very likely that their queries have been already answered.

Contact Technical Support Center through the website at www.microchip.com/support. Mention the FPGA Device Part number, select appropriate case category, and upload design files while creating a technical support case.

Contact Customer Service for non-technical product support, such as product pricing, product upgrades, update information, order status, and authorization.

- From North America, call 800.262.1060
- From the rest of the world, call 650.318.4460
- Fax, from anywhere in the world, 650.318.8044

## Microchip Information (Ask a Question)

### The Microchip Website (Ask a Question)

Microchip provides online support via our website at www.microchip.com/. This website is used to make files and information easily available to customers. Some of the content available includes:

- Product Support Data sheets and errata, application notes and sample programs, design resources, user's guides and hardware support documents, latest software releases and archived software
- **General Technical Support** Frequently Asked Questions (FAQs), technical support requests, online discussion groups, Microchip design partner program member listing
- **Business of Microchip** Product selector and ordering guides, latest Microchip press releases, listing of seminars and events, listings of Microchip sales offices, distributors and factory representatives

## Product Change Notification Service (Ask a Question)

Microchip's product change notification service helps keep customers current on Microchip products. Subscribers will receive email notification whenever there are changes, updates, revisions or errata related to a specified product family or development tool of interest.

To register, go to www.microchip.com/pcn and follow the registration instructions.

#### Customer Support (Ask a Question)

Users of Microchip products can receive assistance through several channels:

- Distributor or Representative
- Local Sales Office
- Embedded Solutions Engineer (ESE)
- Technical Support

Customers should contact their distributor, representative or ESE for support. Local sales offices are also available to help customers. A listing of sales offices and locations is included in this document.

Technical support is available through the website at: www.microchip.com/support

## Microchip Devices Code Protection Feature (Ask a Question)

Note the following details of the code protection feature on Microchip products:

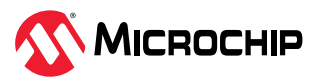

- Microchip products meet the specifications contained in their particular Microchip Data Sheet.
- Microchip believes that its family of products is secure when used in the intended manner, within operating specifications, and under normal conditions.
- Microchip values and aggressively protects its intellectual property rights. Attempts to breach the code protection features of Microchip product is strictly prohibited and may violate the Digital Millennium Copyright Act.
- Neither Microchip nor any other semiconductor manufacturer can guarantee the security of its code. Code protection does not mean that we are guaranteeing the product is "unbreakable".
   Code protection is constantly evolving. Microchip is committed to continuously improving the code protection features of our products.

### Legal Notice (Ask a Question)

This publication and the information herein may be used only with Microchip products, including to design, test, and integrate Microchip products with your application. Use of this information in any other manner violates these terms. Information regarding device applications is provided only for your convenience and may be superseded by updates. It is your responsibility to ensure that your application meets with your specifications. Contact your local Microchip sales office for additional support or, obtain additional support at www.microchip.com/en-us/support/design-help/ client-support-services.

THIS INFORMATION IS PROVIDED BY MICROCHIP "AS IS". MICROCHIP MAKES NO REPRESENTATIONS OR WARRANTIES OF ANY KIND WHETHER EXPRESS OR IMPLIED, WRITTEN OR ORAL, STATUTORY OR OTHERWISE, RELATED TO THE INFORMATION INCLUDING BUT NOT LIMITED TO ANY IMPLIED WARRANTIES OF NON-INFRINGEMENT, MERCHANTABILITY, AND FITNESS FOR A PARTICULAR PURPOSE, OR WARRANTIES RELATED TO ITS CONDITION, QUALITY, OR PERFORMANCE.

IN NO EVENT WILL MICROCHIP BE LIABLE FOR ANY INDIRECT, SPECIAL, PUNITIVE, INCIDENTAL, OR CONSEQUENTIAL LOSS, DAMAGE, COST, OR EXPENSE OF ANY KIND WHATSOEVER RELATED TO THE INFORMATION OR ITS USE, HOWEVER CAUSED, EVEN IF MICROCHIP HAS BEEN ADVISED OF THE POSSIBILITY OR THE DAMAGES ARE FORESEEABLE. TO THE FULLEST EXTENT ALLOWED BY LAW, MICROCHIP'S TOTAL LIABILITY ON ALL CLAIMS IN ANY WAY RELATED TO THE INFORMATION OR ITS USE WILL NOT EXCEED THE AMOUNT OF FEES, IF ANY, THAT YOU HAVE PAID DIRECTLY TO MICROCHIP FOR THE INFORMATION.

Use of Microchip devices in life support and/or safety applications is entirely at the buyer's risk, and the buyer agrees to defend, indemnify and hold harmless Microchip from any and all damages, claims, suits, or expenses resulting from such use. No licenses are conveyed, implicitly or otherwise, under any Microchip intellectual property rights unless otherwise stated.

#### Trademarks (Ask a Question)

The Microchip name and logo, the Microchip logo, Adaptec, AVR, AVR logo, AVR Freaks, BesTime, BitCloud, CryptoMemory, CryptoRF, dsPIC, flexPWR, HELDO, IGLOO, JukeBlox, KeeLoq, Kleer, LANCheck, LinkMD, maXStylus, maXTouch, MediaLB, megaAVR, Microsemi, Microsemi logo, MOST, MOST logo, MPLAB, OptoLyzer, PIC, picoPower, PICSTART, PIC32 logo, PolarFire, Prochip Designer, QTouch, SAM-BA, SenGenuity, SpyNIC, SST, SST Logo, SuperFlash, Symmetricom, SyncServer, Tachyon, TimeSource, tinyAVR, UNI/O, Vectron, and XMEGA are registered trademarks of Microchip Technology Incorporated in the U.S.A. and other countries.

AgileSwitch, APT, ClockWorks, The Embedded Control Solutions Company, EtherSynch, Flashtec, Hyper Speed Control, HyperLight Load, Libero, motorBench, mTouch, Powermite 3, Precision Edge, ProASIC, ProASIC Plus, ProASIC Plus logo, Quiet- Wire, SmartFusion, SyncWorld, Temux, TimeCesium, TimeHub, TimePictra, TimeProvider, TrueTime, and ZL are registered trademarks of Microchip Technology Incorporated in the U.S.A.

Adjacent Key Suppression, AKS, Analog-for-the-Digital Age, Any Capacitor, AnyIn, AnyOut, Augmented Switching, BlueSky, BodyCom, Clockstudio, CodeGuard, CryptoAuthentication, CryptoAutomotive, CryptoCompanion, CryptoController, dsPICDEM, dsPICDEM.net, Dynamic

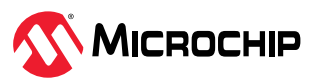

Average Matching, DAM, ECAN, Espresso T1S, EtherGREEN, GridTime, IdealBridge, In-Circuit Serial Programming, ICSP, INICnet, Intelligent Paralleling, IntelliMOS, Inter-Chip Connectivity, JitterBlocker, Knob-on-Display, KoD, maxCrypto, maxView, memBrain, Mindi, MiWi, MPASM, MPF, MPLAB Certified logo, MPLIB, MPLINK, MultiTRAK, NetDetach, Omniscient Code Generation, PICDEM, PICDEM.net, PICkit, PICtail, PowerSmart, PureSilicon, QMatrix, REAL ICE, Ripple Blocker, RTAX, RTG4, SAM-ICE, Serial Quad I/O, simpleMAP, SimpliPHY, SmartBuffer, SmartHLS, SMART-I.S., storClad, SQI, SuperSwitcher, SuperSwitcher II, Switchtec, SynchroPHY, Total Endurance, Trusted Time, TSHARC, USBCheck, VariSense, VectorBlox, VeriPHY, ViewSpan, WiperLock, XpressConnect, and ZENA are trademarks of Microchip Technology Incorporated in the U.S.A. and other countries.

SQTP is a service mark of Microchip Technology Incorporated in the U.S.A.

The Adaptec logo, Frequency on Demand, Silicon Storage Technology, and Symmcom are registered trademarks of Microchip Technology Inc. in other countries.

GestIC is a registered trademark of Microchip Technology Germany II GmbH & Co. KG, a subsidiary of Microchip Technology Inc., in other countries.

All other trademarks mentioned herein are property of their respective companies.

<sup>©</sup> 2023, Microchip Technology Incorporated and its subsidiaries. All Rights Reserved.

ISBN: 978-1-6683-2398-4

#### Quality Management System (Ask a Question)

For information regarding Microchip's Quality Management Systems, please visit www.microchip.com/quality.

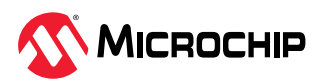

## Worldwide Sales and Service

| AMERICAS                  | ASIA/PACIFIC          | ASIA/PACIFIC            | EUROPE                |
|---------------------------|-----------------------|-------------------------|-----------------------|
| Corporate Office          | Australia - Sydney    | India - Bangalore       | Austria - Wels        |
| 2355 West Chandler Blvd.  | Tel: 61-2-9868-6733   | Tel: 91-80-3090-4444    | Tel: 43-7242-2244-39  |
| Chandler, AZ 85224-6199   | China - Beijing       | India - New Delhi       | Fax: 43-7242-2244-393 |
| Tel: 480-792-7200         | Tel: 86-10-8569-7000  | Tel: 91-11-4160-8631    | Denmark - Copenhagen  |
| Fax: 480-792-7277         | China - Chengdu       | India - Pune            | Tel: 45-4485-5910     |
| Technical Support:        | Tel: 86-28-8665-5511  | Tel: 91-20-4121-0141    | Fax: 45-4485-2829     |
| www.microchip.com/support | China - Chongqing     | Japan - Osaka           | Finland - Espoo       |
| Web Address:              | Tel: 86-23-8980-9588  | Tel: 81-6-6152-7160     | Tel: 358-9-4520-820   |
| www.microchip.com         | China - Dongguan      | Japan - Tokyo           | France - Paris        |
| Atlanta                   | Tel: 86-769-8702-9880 | Tel: 81-3-6880- 3770    | Tel: 33-1-69-53-63-20 |
| Duluth, GA                | China - Guangzhou     | Korea - Daegu           | Fax: 33-1-69-30-90-79 |
| Tel: 678-957-9614         | Tel: 86-20-8755-8029  | Tel: 82-53-744-4301     | Germany - Garching    |
| Fax: 678-957-1455         | China - Hangzhou      | Korea - Seoul           | Tel: 49-8931-9700     |
| Austin, TX                | Tel: 86-571-8792-8115 | Tel: 82-2-554-7200      | Germany - Haan        |
| Tel: 512-257-3370         | China - Hong Kong SAR | Malaysia - Kuala Lumpur | Tel: 49-2129-3766400  |
| Boston                    | Tel: 852-2943-5100    | Tel: 60-3-7651-7906     | Germany - Heilbronn   |
| Westborough, MA           | China - Nanjing       | Malaysia - Penang       | Tel: 49-7131-72400    |
| Tel: 774-760-0087         | Tel: 86-25-8473-2460  | Tel: 60-4-227-8870      | Germany - Karlsruhe   |
| Fax: 774-760-0088         | China - Qingdao       | Philippines - Manila    | Tel: 49-721-625370    |
| Chicago                   | Tel: 86-532-8502-7355 | Tel: 63-2-634-9065      | Germany - Munich      |
| ltasca, IL                | China - Shanghai      | Singapore               | Tel: 49-89-627-144-0  |
| Tel: 630-285-0071         | Tel: 86-21-3326-8000  | Tel: 65-6334-8870       | Fax: 49-89-627-144-44 |
| Fax: 630-285-0075         | China - Shenyang      | Taiwan - Hsin Chu       | Germany - Rosenheim   |
| Dallas                    | Tel: 86-24-2334-2829  | Tel: 886-3-577-8366     | Tel: 49-8031-354-560  |
| Addison, TX               | China - Shenzhen      | Taiwan - Kaohsiung      | Israel - Ra'anana     |
| Tel: 972-818-7423         | Tel: 86-755-8864-2200 | Tel: 886-7-213-7830     | Tel: 972-9-744-7705   |
| Fax: 972-818-2924         | China - Suzhou        | Taiwan - Taipei         | ltaly - Milan         |
| Detroit                   | Tel: 86-186-6233-1526 | Tel: 886-2-2508-8600    | Tel: 39-0331-742611   |
| Novi, MI                  | China - Wuhan         | Thailand - Bangkok      | Fax: 39-0331-466781   |
| Tel: 248-848-4000         | Tel: 86-27-5980-5300  | Tel: 66-2-694-1351      | Italy - Padova        |
| Houston, TX               | China - Xian          | Vietnam - Ho Chi Minh   | Tel: 39-049-7625286   |
| Tel: 281-894-5983         | Tel: 86-29-8833-7252  | Tel: 84-28-5448-2100    | Netherlands - Drunen  |
| Indianapolis              | China - Xiamen        |                         | Tel: 31-416-690399    |
| Noblesville, IN           | Tel: 86-592-2388138   |                         | Fax: 31-416-690340    |
| Tel: 317-773-8323         | China - Zhuhai        |                         | Norway - Trondheim    |
| Fax: 317-773-5453         | Tel: 86-756-3210040   |                         | Tel: 47-72884388      |
| Tel: 317-536-2380         |                       |                         | Poland - Warsaw       |
| Los Angeles               |                       |                         | Tel: 48-22-3325737    |
| Mission Viejo, CA         |                       |                         | Romania - Bucharest   |
| Tel: 949-462-9523         |                       |                         | Tel: 40-21-407-87-50  |
| Fax: 949-462-9608         |                       |                         | Spain - Madrid        |
| Tel: 951-273-7800         |                       |                         | Tel: 34-91-708-08-90  |
| Raleigh, NC               |                       |                         | Fax: 34-91-708-08-91  |
| Tel: 919-844-7510         |                       |                         | Sweden - Gothenberg   |
| New York, NY              |                       |                         | Tel: 46-31-704-60-40  |
| Tel: 631-435-6000         |                       |                         | Sweden - Stockholm    |
| San Jose, CA              |                       |                         | Tel: 46-8-5090-4654   |
| Tel: 408-735-9110         |                       |                         | UK - Wokingham        |
| Tel: 408-436-4270         |                       |                         | Tel: 44-118-921-5800  |
| Canada - Toronto          |                       |                         | Fax: 44-118-921-5820  |
| Tel: 905-695-1980         |                       |                         |                       |
| Fax: 905-695-2078         |                       |                         |                       |